# Catalyst 3750X系列交换机上具有802.1x MACsec的TrustSec云配置示例

# 目录

简介 <u>先决条件</u> 要求 使用的组件 配置 网络图 配置种子交换机和非种子交换机 配置ISE 3750X-5的PAC调配 3750X-6和NDAC身份验证的PAC调配 有关802.1x角色选择的详细信息 SGA策略下载 SAP协商 环境和策略更新 客户端的端口身份验证 使用SGT标记流量 使用SGACL实施策略 验证 故障排除 相关信息

## 简介

本文描述在两台Catalyst 3750X系列交换机(3750X)之间使用链路加密配置Cisco TrustSec(CTS)云 所需的步骤。

本文解释使用安全关联协议(SAP)的交换机到交换机介质访问控制安全(MACsec)加密过程。此过程 使用IEEE 802.1x模式而不是手动模式。

以下是相关步骤的列表:

- •种子和非种子设备的保护访问凭证(PAC)调配
- •网络设备准入控制(NDAC)身份验证和与SAP的MACsec协商,用于密钥管理
- •环境和策略更新
- 客户端的端口身份验证
- 使用安全组标记(SGT)标记流量
- 使用安全组ACL(SGACL)实施策略

## 先决条件

## 要求

Cisco 建议您了解以下主题:

- CTS组件的基础知识
- Catalyst交换机的CLI配置基础知识
- 使用身份服务引擎(ISE)配置的体验

## 使用的组件

本文档中的信息基于以下软件和硬件版本:

- Microsoft(MS)Windows 7和MS Windows XP
- 3750X软件,版本15.0及更高版本
- ISE软件,版本1.1.4及更高版本

本文档中的信息都是基于特定实验室环境中的设备编写的。本文档中使用的所有设备最初均采用原 始(默认)配置。如果您使用的是真实网络,请确保您已经了解所有命令的潜在影响。

## 配置

网络图

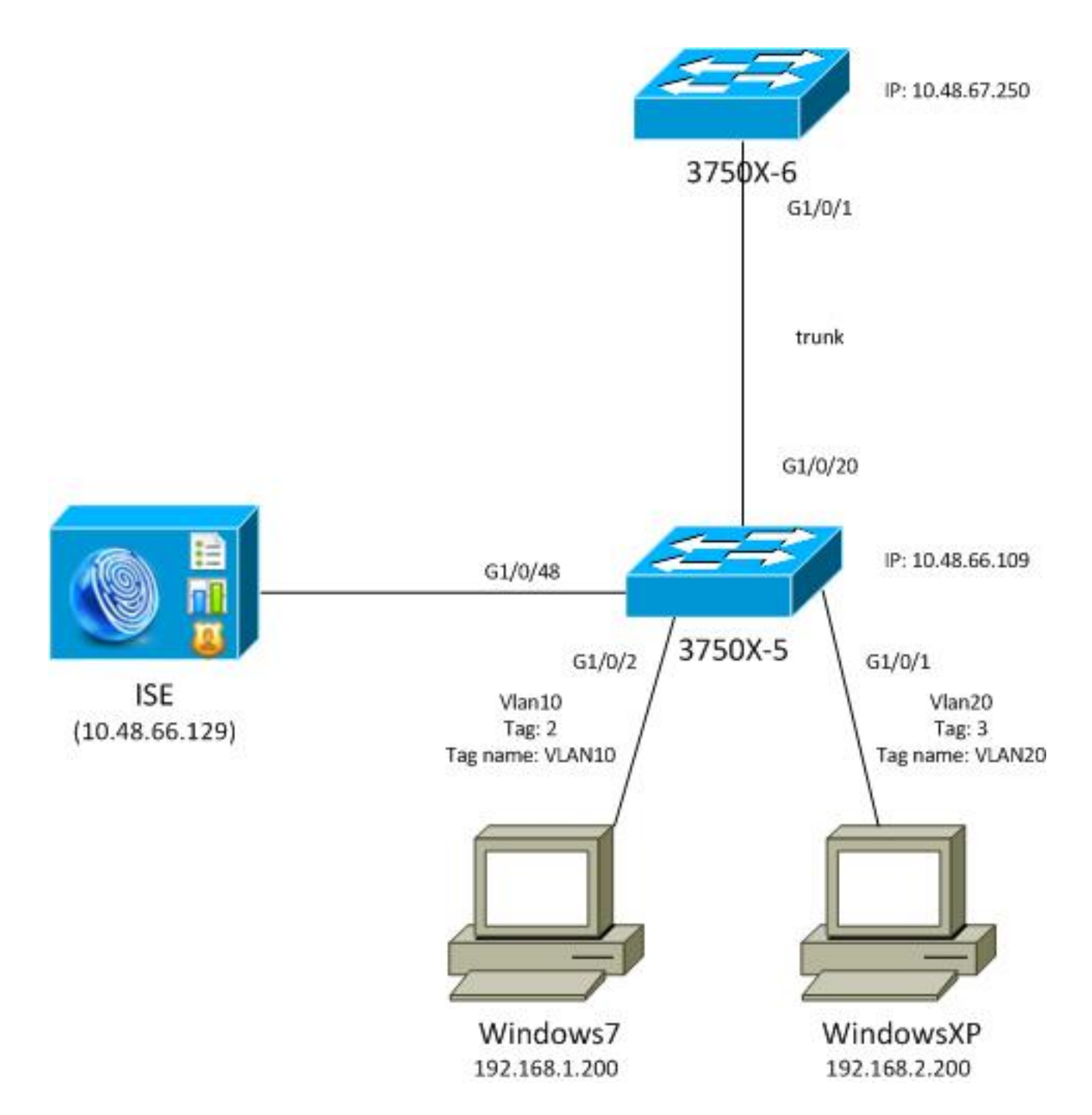

在此网络拓扑图中,3750X-5交换机是知道ISE的IP地址的种子设备,它会自动下载PAC,用于在 CTS云中进行后续身份验证。种子设备充当非种子设备的802.1x身份验证器。Cisco Catalyst 3750X-6系列交换机(3750X-6)是非种子设备。它充当种子设备的802.1x请求方。非种子设备通过种 子设备向ISE进行身份验证后,将允许其访问CTS云。身份验证成功后,3750X-5交换机上的 802.1x端口状态更改为authenticated,并协商MACsec加密。然后,交换机之间的流量将使用 SGT标记并加密。

此列表汇总了预期流量:

- •种子3750X-5连接到ISE并下载PAC,后者稍后用于环境和策略更新。
- •非种子3750X-6使用请求方角色执行802.1x身份验证,以便从ISE验证/授权和下载PAC。
- 3750X-6执行第二个802.1x可扩展身份验证协议 通过安全协议的灵活身份验证(EAP-FAST)会话,以便根据PAC使用受保护的隧道进行身份验证。
- •3750X-5为自己和代表3750X-6下载SGA策略。
- •在3750X-5和3750X-6之间发生SAP会话,协商MACsec密码,并交换策略。
- 交换机之间的流量已标记并加密。

## 配置种子交换机和非种子交换机

种子设备(3750X-5)配置为使用ISE作为CTS的RADIUS服务器:

aaa new-model aaa authentication dot1x default group radius aaa authorization network default group radius aaa authorization network ise group radius aaa accounting dot1x default start-stop group radius

cts authorization list ise

radius-server host 10.48.66.129 **pac** key cisco radius-server host 10.48.66.129 auth-port 1812 radius-server vsa send accounting radius-server vsa send authentication 中日其工品合的计问项组列其(DDACL)和其工力。

启用基于角色的访问控制列表(RBACL)和基于安全组的访问控制列表(SGACL)实施(稍后使用):

cts role-based enforcement cts role-based enforcement vlan-list 1-1005,1007-4094 非种子设备(3750X-6)仅配置用于身份验证、授权和记帐(AAA),而不需要RADIUS或CTS授权:

aaa new-model aaa authentication dot1x default group radius aaa authorization network default group radius aaa accounting dot1x default start-stop group radius 在接口上启用802.1x之前,需要配置ISE。

## 配置ISE

完成以下步骤以配置ISE:

 9. 导航到Administration > Network Resources > Network Devices,并将两台交换机添加为网络 接入设备(NAD)。在Advanced TrustSec Settings下,配置一个CTS密码,供以后在交换机 CLI上使用。

| Device Authentication Settings                                                        |                                                                                                    |              |
|---------------------------------------------------------------------------------------|----------------------------------------------------------------------------------------------------|--------------|
| Use Device ID f<br>Identi                                                             | for SGA 🔽                                                                                                   |              |
| De                                                                                    | evice Id 3750X                                                                                              |              |
| * Pa                                                                                  | ssword Show                                                                                                 | v            |
| * Developed on                                                                        | vironment data every 1                                                                                      | Days 🔻       |
| ~ Download en                                                                         |                                                                                                    |              |
| * Download en                                                                         | horization policy every 1                                                                                   | Days 🔻       |
| * Download en<br>* Download peer auti<br>* Re                                         | horization policy every 1<br>eauthentication every 1                                                        | Days 🔻       |
| * Download en<br>* Download peer auti<br>* Re<br>* Down                               | horization policy every 1<br>eauthentication every 1<br>load SGACL lists every 1                            | Days         |
| * Download en<br>* Download peer auti<br>* Re<br>* Down<br>* Down<br>Other SGA device | horization policy every 1<br>eauthentication every 1<br>load SGACL lists every 1<br>es to trust this device | Days    Days |

2. 导航到Policy > Policy Elements > Results > Security Group Access > Security Groups,然后 添加适当的SGT。当交换机请求环境更新时,会下载这些标记。

| cisco Identity Services Engine  |       |         |               |                 |          |                |             |
|---------------------------------|-------|---------|---------------|-----------------|----------|----------------|-------------|
| 🛕 Home Operations 🔻 Policy 🔻 A  | Admin | istrati | on 🔻          |                 |          |                |             |
| Authentication 🥥 Authorization  | S Pr  | ofiling | Posture       | 灵 Client Provi  | sioning  | 🚊 Security G   | roup Access |
| Dictionaries Conditions Results |       |         |               |                 |          |                |             |
| Results                         |       | Sec     | curity Groups | 1               |          |                |             |
|                                 | ופ    | 1       | Edit 🕂 Add    | 🔂 Import 🔹 E    | xport 👻  | 🗙 Delete 👻     | 😳 Push      |
|                                 | *     |         | Name 🔺        | SGT (Dec / Hex) | Descript | tion           |             |
|                                 | - 11  |         | Unknown       | 0/0000          | Unknow   | m Security Gro | up          |
| Automization     Profiling      | - 11  |         | VLAN10        | 2/0002          | SGA For  | VLAN10 PC      |             |
| Posture                         | - 11  |         | VLAN100       | 4/0004          | Vlans Fo | or Phone       |             |
| Client Provisioning             | - 11  |         | VLAN20        | 3/0003          | SGA For  | VLAN20 PC      |             |
| Security Group Access           | - 11  |         |               |                 |          |                |             |
| Security Group ACLs             | - 11  |         |               |                 |          |                |             |
| Security Groups                 | - 11  |         |               |                 |          |                |             |
| Security Group Mappings         | 0000  |         |               |                 |          |                |             |

3. 导航到Policy > Policy Elements > Results > Security Group Access > Security Group ACLs, 然后配置SGACL。

| cisco Identity Services Engine     |                                                    |
|------------------------------------|----------------------------------------------------|
| 💧 Home Operations 🔻 Policy 🔻 Adr   | dministration 🔻                                    |
| 🚨 Authentication 💿 Authorization 🔀 | Profiling 👩 Posture 🔂 Client Provisioning 👩 Securi |
| Dictionaries Conditions Results    |                                                    |
| Results                            | Security Groups ACLs                               |
|                                    | / Edit 🕂 Add 🕞 Duplicate 🗙 Delete 🗸 📀 Push         |
|                                    | Name 🔺 Description IP Version                      |
| Authentication     Authorization   | ICMP Permit All Icmp Traffic IPv4                  |
| Profiling                          |                                                    |
| Posture                            |                                                    |
| Client Provisioning                |                                                    |
| 🔻 🧰 Security Group Access          |                                                    |
| Security Group ACLs                |                                                    |
| Security Groups                    |                                                    |
|                                    |                                                    |

4. 导航到Policy > Security Group Access,然后使用矩阵定义策略。

| cisco identity          | Services Engine                       |                                             |                       |                      |
|-------------------------|---------------------------------------|---------------------------------------------|-----------------------|----------------------|
| A Home Operat           | ions • Policy • Administration •      |                                             |                       |                      |
| Authentication          | Authorization 🔄 Profiling 🕐 Posture   | Client Provisioning 📑 Security Droup Access | Policy Elements       |                      |
| Egress Polky Net        | work Device Authorization             |                                             |                       |                      |
|                         |                                       |                                             |                       |                      |
| Source Tree Des         | Enation Tree Identity                 |                                             |                       |                      |
| Egross Policy (         | Matrix View)                          |                                             |                       |                      |
| / Dia +Add              | Clear Mapping * 🔆 Configure * OPash N | Innitor All Dimension 5x2.3 *               |                       | Show All             |
| Destination<br>Source - | Onknown     d0 r00005                 | VLAN10<br>(27.0002)                         | VLAN100<br>(4 ( 0004) | VLAN20<br>(3.7.0003) |
| Unknown<br>(3 ( 0000)   |                                       |                                             |                       |                      |
| VLANIT D<br>(2 ( 0002)  | Enabled<br>SGACLs ICMP                | Costind<br>© SGACLE CMP                     |                       | GACLS: ICMP, Deny IP |
| VLANIT 00<br>(4 / 0004) |                                       |                                             |                       |                      |
| VLAN20<br>(170003)      |                                       |                                             |                       |                      |
| Default 🛛 🖬             | nabled SGACLs : Permit IP             | Description - Default egress rule           |                       |                      |

**注意**:您必须为MS Windows请求方配置授权策略,使其接收正确的标记。有关此配置的详细 信息,请参阅<u>ASA和Catalyst 3750X系列交换机TrustSec配置示例和故障排除指南</u>。

## 3750X-5的PAC调配

在CTS域中身份验证需要PAC(对于EAP-FAST为phase1),它还用于从ISE获取环境和策略数据 。如果没有正确的PAC,则无法从ISE获取该数据。

### 在3750X-5上提供正确的凭证后,它会下载PAC:

bsns-3750-5#cts credentials id 3750X password ciscocisco bsns-3750-5#show cts pacs AID: C40A15A339286CEAC28A50DBBAC59784 PAC-Info: PAC-type = Cisco Trustsec AID: C40A15A339286CEAC28A50DBBAC59784 I-ID: 3750X A-ID-Info: Identity Services Engine Credential Lifetime: 08:31:32 UTC Oct 5 2013 PAC-Opaque: 000200B00003000100040010C40A15A339286CEAC28A50DBBAC5978400060094 0003010076B969769CB5D45453FDCDEB92271C500000001351D15DD900093A8044DF74B2B71F E667D7B908DB7AEEA32208B4E069FDB0A31161CE98ABD714C55CA0C4A83E4E16A6E8ACAC1D081 F235123600B91B09C9A909516D0A2B347E46D15178028ABFFD61244B3CD6F332435C867A968CE A6B09BFA8C181E4399CE498A676543714A74B0C048A97C18684FF49BF0BB872405 Refresh timer is set for 2y25w

PAC通过EAP-FAST下载,使用Microsoft质询握手身份验证协议(MSCHAPv2),CLI中提供的凭证和 ISE上配置的相同凭证。

PAC用于环境和策略刷新。对于这些交换机,请将RADIUS请求与**cisco av-pair cts-pac-opaque**配 合使用,该请求源自PAC密钥并可在ISE上解密。

## 3750X-6和NDAC身份验证的PAC调配

为了使新设备能够连接到CTS域,必须在相应端口上启用802.1x。

SAP协议用于密钥管理和密码套件协商。Galois Message Authentication Code(GMAC)用于身份验 证,Galois/Counter Mode(GCM)用于加密。

在种子交换机上:

interface GigabitEthernet1/0/20
switchport trunk encapsulation dotlq
switchport mode trunk
cts dotlx
sap mode-list gcm-encrypt
在非种子交换机上:

interface GigabitEthernet1/0/1
switchport trunk encapsulation dot1q
switchport mode trunk
cts dot1x
sap mode-list gcm-encrypt

仅在中继端口(交换机 — 交换机MACsec)上支持此功能。对于使用MACsec密钥协议(MKA)协议 代替SAP的交换机主机MACsec,请参阅<u>配置MACsec加密</u>。

在端口上启用802.1x后,非种子交换机立即充当种子交换机(即身份验证器)的请求方。

此过程称为NDAC,其目的是将新设备连接到CTS域。身份验证是双向的;新设备具有在身份验证 服务器ISE上验证的凭证。在PAC调配后,设备也确信它连接到CTS域。 **注**意:使用PAC为EAP-FAST构建传输层安全(TLS)隧道。3750X-6信任由服务器提供的 PAC凭证,类似于客户端信任由服务器为EAP-TLS方法的TLS隧道提供的证书的方式。

交换多个RADIUS消息:

| ).i 0  | 7.13 10:18:14.848 AM | 2 | 0  | #CTSREQUEST#            |                   | 375085 |                      |               |               | CTS Data Download Succeeded    |
|--------|----------------------|---|----|-------------------------|-------------------|--------|----------------------|---------------|---------------|--------------------------------|
| 3.4 O  | 7,13 10:18:14.838 AM | 2 | ò. | <pre>«CTSREQUEST»</pre> |                   | 3750x6 |                      |               |               | CTS Data Download Succeeded    |
| ). A 0 | 7.13 10:18:14.829 AM | 2 | ò. | #CTSREQUEST#            |                   | 375085 |                      |               |               | CTS Data Download Succeeded    |
| J.I 0  | 7,13 10:18:05:029 AM | 8 | ō. | +CTSDEVICE+-3750X       |                   | 3750x6 |                      |               |               | Peer Policy Download Succeeded |
| ).i 0  | 7.13 10:18:05:023 AM | 2 | 0  | #CTSDEVICE#-3750X6      |                   | 3750X  |                      |               |               | Peer Policy Download Succeeded |
| м о    | 7,13 10:18:05.009 AM | 2 | ò. | 3750x6                  | 10.F3:11:A7:65:01 | 3750X  | GigabitEthemet1/0/20 | Permit Access | NotApplicable | Authentication succeeded       |
| MO     | 7.13 10:17:59.850 AM | 8 | à  | 3750X5                  | 10/311 47(5)01    | 3750X  | GigsbitEthemet1/0/20 |               |               | PAC provisioned                |

## 3750X(种子交换机)的第一个会话用于PAC调配。EAP-FAST不使用PAC(为MSCHAPv2身份验 证构建匿名隧道)。

12131 EAP-FAST built anonymous tunnel for purpose of PAC provisioning

22037 Authentication Passed

11814 Inner EAP-MSCHAP authentication succeeded

12173 Successfully finished EAP-FAST CTS PAC provisioning/update

11003 Returned RADIUS Access-Reject

使用通过**cts credentials**命令配置的MSCHAPv2用户名和密码。此外,RADIUS Access-Reject会在 结束时返回,因为在PAC已调配后,不需要进一步身份验证。

日志中的第二个条目是指802.1x身份验证。EAP-FAST用于之前调配的PAC。

12168 Received CTS PAC
12132 EAP-FAST built PAC-based tunnel for purpose of authentication
11814 Inner EAP-MSCHAP authentication succeeded
15016 Selected Authorization Profile - Permit Access

11002 Returned RADIUS Access-Accept

这次,隧道不是匿名的,而是受PAC保护。再次使用MSCHAPv2会话的相同凭证。然后,根据 ISE上的身份验证和授权规则进行验证,并返回RADIUS Access-Accept。然后,身份验证器交换机 应用返回的属性,该端口的802.1x会话将变为授权状态。

种子交换机上前两个802.1x会话的进程是什么样的?

以下是种子中最重要的调试。种子检测到端口已启动,并尝试确定哪个角色应该用于802.1x — 请求 方或身份验证器:

debug cts all debug dot1x all debug radius verbose debug radius authentication Apr 9 11:28:35.347: CTS-ifc-ev: CTS process: received msg\_id CTS\_IFC\_MSG\_LINK\_UP Apr 9 11:28:35.347: @@@ cts\_ifc GigabitEthernet1/0/20, INIT: ifc\_init -> ifc\_authenticating Apr 9 11:28:35.356: CTS-ifc-ev: Request to start dot1x Both PAE(s) for GigabitEthernet1/0/20 Apr 9 11:28:35.356: dot1x-ev(Gi1/0/20): Created authenticator subblock Apr 9 11:28:35.356: dot1x-ev(Gi1/0/20): Created supplicant subblock Apr 9 11:28:35.364: dot1x-ev:dot1x\_supp\_start: Not starting default supplicant on GigabitEthernet1/0/20 Apr 9 11:28:35.381: dot1x-sm:Posting SUPP\_ABORT on Client=7C24F2C Apr 9 11:28:35.397: %AUTHMGR-5-START: **Starting 'dot1x' for client (10f3.11a7.e501)** on Interface Gi1/0/20 AuditSessionID COA800010000054135A5E32 最后.使用身份验证器角色.因为交换机有权访问ISE。在3750X-6上.选择请求方角色。

### 有关802.1x角色选择的详细信息

**注意**:请求方交换机获取PAC并经过802.1x身份验证后,它将下载环境数据(稍后说明),并 获取AAA服务器的IP地址。在本示例中,两台交换机都有一个专用的(主干)连接,用于 ISE。之后,角色可以不同;从AAA服务器收到响应的第一台交换机成为身份验证器,而第二 台交换机成为请求方。

这是有可能的,因为AAA服务器标记为ALIVE的两台交换机都发送可扩展身份验证协议(EAP)请求身 份。首先收到EAP身份响应的身份验证器成为身份验证器,并丢弃后续身份请求。

| No. | Time                          | Source         | Destination | Protocol | Length | Info                   |
|-----|-------------------------------|----------------|-------------|----------|--------|------------------------|
| 1   | 2013-07-08 22:20:28.255317000 | Cisco_25:a5:14 | Nearest     | EAPOL    | 60     | Start                  |
| 2   | 2013-07-08 22:20:28.278219000 | Cisco_a7:e5:01 | Nearest     | EAPOL    | 60     | Start                  |
| 3   | 2013-07-08 22:20:28.280005000 | Cisco_25:a5:14 | Nearest     | EAP      | 60     | Request, Identity      |
| 4   | 2013-07-08 22:20:28.289280000 | Cisco_a7:e5:01 | Nearest     | EAP      | 60     | Request, Identity      |
| 5   | 2013-07-08 22:20:28.290800000 | Cisco_a7:e5:01 | Nearest     | EAP      | 60     | Response, Identity     |
| 6   | 2013-07-08 22:20:28.317915000 | Cisco_25:a5:14 | Nearest     | EAP      | 60     | Request, Identity      |
| 7   | 2013-07-08 22:20:28.324109000 | Cisco_a7:e5:01 | Nearest     | EAP      | 60     | Response, Identity     |
| 8   | 2013-07-08 22:20:28.325778000 | Cisco_25:a5:14 | Nearest     | EAP      | 60     | Response, Identity     |
| 9   | 2013-07-08 22:20:28.330537000 | Cisco_a7:e5:01 | Nearest     | EAP      | 60     | Request, Identity      |
| 10  | 2013-07-08 22:20:28.401497000 | Cisco_25:a5:14 | Nearest     | TLSv1    | 60     | Ignored Unknown Record |
| 11  | 2013-07-08 22:20:28.407817000 | Cisco_a7:e5:01 | Nearest     | TLSv1    | 266    | Client Hello           |

> Frame 5: 60 bytes on wire (480 bits), 60 bytes captured (480 bits) on interface 0
> Ethernet II, Src: Cisco\_a7:e5:01 (10:f3:11:a7:e5:01), Dst: Nearest (01:80:c2:00:00:03)
> 802.1X Authentication
 Version: 802.1X-2010 (3)
 Type: EAP Packet (0)
 Length: 15
> Extensible Authentication Protocol
 Code: Response (2)
 Id: 1
 Length: 15
 Type: Identity (1)
 Identity: CTS client

选择802.1x角色后(在本场景中,3750X-6是请求方,因为它尚未访问AAA服务器),下一个数据 包涉及用于PAC调配的EAP-FAST交换。用户名**CTS client**用于RADIUS请求用户名并作为EAP身份 :

 Apr
 9 11:28:36.647: RADIUS: User-Name
 [1] 12 "CTS client"

 Apr
 9 11:28:35.481: RADIUS: EAP-Message
 [79] 17

 Apr
 9 11:28:35.481: RADIUS: 02 01 00 0F 01 43 54 53 20 63 6C 69 65 6E 74
 [CTS client]

 Apr
 9 11:28:35.481: RADIUS: 02 01 00 0F 01 43 54 53 20 63 6C 69 65 6E 74
 [CTS client]

 Apr
 9 11:28:35.481: RADIUS: 02 01 00 0F 01 43 54 53 20 63 6C 69 65 6E 74
 [CTS client]

 Apd建
 EAP-FAST
 DEDIE
 DEDIE

 Apr
 9 11:28:35.481: RADIUS: 02 01 00 0F 01 43 54 53 20 63 6C 69 65 6E 74
 [CTS client]

 Apr
 9 11:28:35.481: RADIUS: 02 01 00 0F 01 43 54 53 20 63 6C 69 65 6E 74
 [CTS client]

 Apr
 9 11:28:35.481: RADIUS: 02 01 00 0F 01 43 54 53 20 63 6C 69 65 6E 74
 [CTS client]

 Apr
 9 11:28:35.481: RADIUS: 02 01 00 0F 01 43 54 53 20 63 6C 69 65 6E 74
 [CTS client]

 Apr
 9 11:28:35.481: RADIUS: 02 01 00 0F 01 43 54 53 20 63 6C 69 65 6E 74
 [CTS client]

 Apr
 9 11:28:35.481: RADIUS: 02 01 00 0F 01 43 54 53 20 63 6C 69 65 6E 74
 [CTS client]

 Apr
 9 DE CAS
 DE CAS
 DE CAS

 Apr
 9 DE CAS
 DE CAS
 DE CAS

 Apr
 9 DE CAS
 DE CAS
 DE CAS

 Apr</td

| EAP Authentication Method : | EAP-MSCHAPv2      |
|-----------------------------|-------------------|
| EAP Tunnel Method :         | EAP-FAST          |
| Username:                   | <u>3750X6</u>     |
| RADIUS Username :           | CTS client        |
| Calling Station ID:         | 10:F3:11:A7:E5:01 |

进行第二个EAP-FAST身份验证。这次,它使用之前调配的PAC。同样,**CTS client**用作RADIUS用 户名和外部身份,而**3750X6**用于内部身份(MSCHAP)。身份验证成功:

| RADIUS Status:            | Authentication succeeded                                          |
|---------------------------|-------------------------------------------------------------------|
| NAS Failure:              |                                                                   |
| Username:                 | <u>3750X6</u>                                                     |
| MAC/IP Address:           | 10:F3:11:A7:E5:01                                                 |
| Network Device:           | <u>3750X</u> : <u>10.48.66.109</u> : <u>GigabitEthernet1/0/20</u> |
| Allowed Protocol:         | NDAC_SGT_Service                                                  |
| Identity Store:           | Internal CTS Devices                                              |
| Authorization Profiles:   | Permit Access                                                     |
| SGA Security Group:       | Unknown                                                           |
| Authentication Protocol : | EAP-FAST(EAP-MSCHAPv2)                                            |
|                           |                                                                   |

但是,这次,ISE返回RADIUS Accept数据包中的多个属性:

## Authentication Result

| User-Name=3750X6                                                             |
|------------------------------------------------------------------------------|
| State=ReauthSession:C0A800010000053A33FD79AF                                 |
| Class=CACS:C0A800010000053A33FD79AF:ise/162314118/3616                       |
| Session-Timeout=86400                                                        |
| Termination-Action=RADIUS-Request                                            |
| EAP-Key-Name=2b:54:e8:37:14:10:f0:3c:1b:90:f1:d7:ad:1c:0b:cc:62:e5:03:4c:6b  |
| cisco-av-pair=cts:security-group-tag=0000-01                                 |
| cisco-av-pair=cts:supplicant-cts-capabilities=sap                            |
| MS-MPPE-Send-Key=ce:d6:28:6f:b4:c0:2a:96:69:93:fe:41:0d:1e:80:9d:31:e2:b8:c  |
| MS-MPPE-Recv-Key=d4:8c:13:cd:d7:18:c7:1f:57:21:0d:de:39:fa:cd:68:aa:ca:1b:4f |

在这里,身份验证器交换机将端口更改为授权状态:

| bsns-3750-5# <b>show authe</b> | ntication sessions int g1/0/20 |
|--------------------------------|--------------------------------|
| Interface:                     | GigabitEthernet1/0/20          |
| MAC Address:                   | 10f3.11a7.e501                 |
| IP Address:                    | Unknown                        |
| User-Name:                     | 3750X6                         |
| Status:                        | Authz Success                  |
| Domain:                        | DATA                           |
| Security Policy:               | Should Secure                  |
| Security Status:               | Unsecure                       |
| Oper host mode:                | multi-host                     |
| Oper control dir:              | both                           |
| Authorized By:                 | Authentication Server          |
| Vlan Policy:                   | N/A                            |

| Session time   | out: | 86400s  | (local), | Remaining: | 81311s |
|----------------|------|---------|----------|------------|--------|
| Timeout act    | ion: | Reauthe | enticate |            |        |
| Idle time      | out: | N/A     |          |            |        |
| Common Session | ID:  | C0A8000 | 10000054 | 135A5E321  |        |
| Acct Session   | ID:  | 0x00000 | )68E     |            |        |
| Han            | dle: | 0x09000 | )542     |            |        |
|                |      |         |          |            |        |

Runnable methods list:

Method State dot1x Authc Success

身份验证器交换机如何获知用户名是**3750X6**?对于RADIUS用户名和外部EAP身份,使用**CTS** client,内部身份被加密且对身份验证器不可见。用户名由ISE获取。最后一个RADIUS数据包 (Access-Accept)包含username=3750X6,而其他所有数据包都包含username = Cts client。这就是 请求方交换机识别实际用户名的原因。此行为符合RFC。从<u>RFC3579</u>第3.0节:

The User-Name attribute within the Access- Accept packet need not be the same as the User-Name attribute in the Access-Request.

在802.1x身份验证会话的最后一个数据包中,ISE返回带有**EAP-Key-Name**的RADIUS接受消息 cisco-av-pair:

| 30 10.48.66.129                                                                |
|--------------------------------------------------------------------------------|
| 4                                                                              |
| Packet Identifier: 0X40 (70)                                                   |
| Length: 419                                                                    |
| Authenticator: afb2c1bfcb908ec5df3d544da26c7979                                |
| [This is a response to a request in frame 29]                                  |
| [Time from request: 0.009000000 seconds]                                       |
| ▼ Attribute Value Pairs                                                        |
| ▷ AVP: l=8 t=User-Name(1): 3750X6                                              |
| ▷ AVP: l=40 t=State(24): 52656175746853657373696f6e3a43304138303030313030      |
| ▷ AVP: l=50 t=Class(25): 434143533a4330413830303030303030303030353341333346    |
| ▷ AVP: l=6 t=Session-Timeout(27): 86400                                        |
| AVP: l=6 t=Termination-Action(29): RADIUS-Request(1)                           |
| AVP: l=6 t=EAP-Message(79) Last Segment[1]                                     |
| AVP: l=18 t=Message-Authenticator(80): 1b2b37b613fb42244bc3c6c2c038172e        |
| ✓ AVP: l=67 t=EAP-Key-Name(102): +T\3507\024\020\360<\033\220\361\327\255\034\ |
| EAP-Key-Name: +T\3507\024\020\360<\033\220\361\327\255\034\v\314b\345\003Lk\   |
| ▼ AVP: l=38 t=Vendor-Specific(26) v=Cisco(9)                                   |
| VSA: l=32 t=Cisco-AVPair(1): cts:security-group-tag=0000-01                    |
|                                                                                |

它用作SAP协商的密钥材料。

此外,SGT会通过。这意味着身份验证器交换机使用默认值= 0标记**来自请求方的流量**。您可以在 ISE上配置特定值以返回任何其他值。这仅适用于无标记流量;标记流量不会重写,因为默认情况 下,身份验证器交换机信任来自经过身份验证的请求方的流量(但这也可以在ISE上更改)。

### SGA策略下载

除了前两个802.1x EAP-FAST会话(第一个用于PAC调配,第二个用于身份验证)之外,还有其他 RADIUS交换(无EAP)。以下是ISE日志:

| M 07.13 10:18:1   | 4.848 AH  | 2 | 0  | #CTSREQUEST#       |                   | 375085 |                      |               |               | CTS Data Download Succeeded    |
|-------------------|-----------|---|----|--------------------|-------------------|--------|----------------------|---------------|---------------|--------------------------------|
| 34 07,13 10:18:1  | 4.838 AF  |   | ò. | +CTSREQUEST+       |                   | 3750x6 |                      |               |               | CTS Data Download Succeeded    |
| M 07.13 10:18:1   | 4.829 AM  | 2 | 0  | #CTSREQUEST#       |                   | 375085 |                      |               |               | CTS Data Download Succeeded    |
| 34 07,13 10:18:0  | 5.029 Abr | 2 | ò. | +CTSDEVICE+-3750X  |                   | 3750x6 |                      |               |               | Peer Policy Download Succeeded |
| AN 07.1310.18-0   | 5.023 AM  | 2 | ò  | #CTSDEVICE#-3750X6 |                   | 3750X  |                      |               |               | Peer Policy Download Succeeded |
| 3.4 07,13 10:18:0 | 5.009 AF  | 2 | 6  | 3750x6             | 10.F3:11-A7:65:01 | 3750X  | GigabitEthemet1/0/20 | Permit Access | NotApplicable | Authentication succeeded       |
| M 07.13 10:17:5   | 9.850 AM  |   | à  | 3750X5             | 10/011-47(5-0)    | 3750X  | GigabitEthemet1/0/20 |               |               | PAC provisioned                |

第三个日志(**对等策略下载**)表示简单的RADIUS交换:3760X6用户的RADIUS请**求和RADIUS**接受。 为从请求方下载流量的策略,需要此步骤。最重要的两个属性是:

▼ AVP: l=31 t=Vendor-Specific(26) v=Cisco(9)

▷ VSA: l=25 t=Cisco-AVPair(1): cts:trusted-device=true

- ▼ AVP: l=38 t=Vendor-Specific(26) v=Cisco(9)
- ▷ VSA: l=32 t=Cisco-AVPair(1): cts:security-group-tag=0000-01
- ▼ AVP: l=38 t=Vendor-Specific(26) v=Cisco(9)
  - VSA: l=32 t=Cisco-AVPair(1): cts:authorization-expiry=86400

因此,身份验证器交换机信任由请求方进行SGT标记的流量(**cts:trusted-device=true**),并使用 **tag=0标记未标记流量**。

第四个日志指示相同的RADIUS交换。但是,这次适用于**3750X5**用户(身份验证器)。这是因为两 个对等体必须拥有彼此的策略。值得注意的是,请求方仍然不知道AAA服务器的IP地址。这就是身 份验证器交换机代表请求方下载策略的原因。此信息随后在SAP协商中传送给请求方(以及ISE IP地址)。

## SAP协商

802.1x身份验证会话完成后,将立即进行SAP协商。此协商是必需的,以便:

- •协商加密级别(使用sap mode-list gcm-encrypt命令)和密码套件
- 派生数据流量的会话密钥
- •执行重新生成密钥的过程
- •执行其他安全检查并确保前面步骤的安全

SAP是由Cisco Systems基于802.11i/D6.0的草案版本设计的协议。有关详细信息,请在<u>Cisco</u> <u>Nexus 7000页面请求访问Cisco TrustSec安全关联协议 — 支持Cisco Trusted Security的协</u>议。

SAP Exchange符合802.1AE标准。LAN上的可扩展身份验证协议(EAPOL)密钥交换发生在请求方和 身份验证方之间,以便协商密码套件、交换安全参数和管理密钥。遗憾的是,Wireshark没有所有必 需的EAP类型的解码器:

| No. | Source         | Destination | Protocol | Length | Info    |      |        |
|-----|----------------|-------------|----------|--------|---------|------|--------|
| 22  | Cisco_25:a5:14 | Nearest     | EAP      | 60     | Success |      |        |
| 23  | Cisco_a7:e5:01 | Nearest     | EAPOL    | 316    | Unknown | Туре | (0x9D) |
| 24  | Cisco_25:a5:14 | Nearest     | EAPOL    | 159    | Key     |      |        |
| 25  | Cisco_25:a5:14 | Nearest     | EAPOL    | 286    | Unknown | Туре | (0x9D) |
| 26  | Cisco_25:a5:14 | Nearest     | EAPOL    | 159    | Key     |      |        |
| 27  | Cisco_a7:e5:01 | Nearest     | EAPOL    | 113    | Key     |      |        |
| 28  | Cisco_25:a5:14 | Nearest     | EAPOL    | 159    | Key     |      |        |
| 29  | Cisco_a7:e5:01 | Nearest     | EAPOL    | 152    | Key     |      |        |
| 30  | Cisco_a7:e5:01 | Nearest     | EAPOL    | 152    | Key     |      |        |
| 31  | Cisco_25:a5:14 | Nearest     | EAPOL    | 129    | Key     |      |        |
| 32  | Cisco_25:a5:14 | Nearest     | EAPOL    | 129    | Key     |      |        |
| 33  | Cisco_25:a5:14 | Nearest     | EAPOL    | 129    | Key     |      |        |

4

▶ Frame 23: 316 bytes on wire (2528 bits), 316 bytes captured (2528 bits) on interface 0

Ethernet II, Src: Cisco\_a7:e5:01 (10:f3:11:a7:e5:01), Dst: Nearest (01:80:c2:00:00:03) 802.1X Authentication

```
Version: 802.1X-2010 (3)
Type: Unknown (157)
Length: 298
▼ Data (298 bytes)
```

Data: 80000a3042810714015601221e5b57f28f4267813c4195dd... [Length: 298]

成功完成这些任务后,将建立安全关联(SA)。

在Supplicant客户端交换机上:

authc success:

```
bsns-3750-6#show cts interface g1/0/1
Global Dot1x feature is Enabled
Interface GigabitEthernet1/0/1:
   CTS is enabled, mode:
                            DOT1X
   IFC state:
                            OPEN
    Authentication Status:
                           SUCCEEDED
                            "3750X"
       Peer identity:
       Peer's advertised capabilities: "sap"
       802.1X role:
                           Supplicant
      Reauth period applied to link: Not applicable to Supplicant role
   Authorization Status:
                          SUCCEEDED
       Peer SGT:
                            0:Unknown
       Peer SGT assignment: Trusted
   SAP Status:
                            SUCCEEDED
       Version:
                            2
        Configured pairwise ciphers:
           gcm-encrypt
       Replay protection:
                               enabled
       Replay protection mode: STRICT
        Selected cipher:
                                gcm-encrypt
   Propagate SGT:
                            Enabled
   Cache Info:
       Cache applied to link : NONE
   Statistics:
```

12

| authc reject:                                                                                                    | 1556                                                                                                    |  |  |  |  |  |  |
|----------------------------------------------------------------------------------------------------|----------------------------------------------------------------------------------------------------|--|--|--|--|--|--|
| authc failure:                                                                                                    | 0                                                                                                    |  |  |  |  |  |  |
| authc no response:                                                                                                    | 0                                                                                                    |  |  |  |  |  |  |
| authc logoff:                                                                                                    | 0                                                                                                    |  |  |  |  |  |  |
| sap success:                                                                                                    | 12                                                                                                    |  |  |  |  |  |  |
| sap fail:                                                                                                    | 0                                                                                                    |  |  |  |  |  |  |
| authz success:                                                                                                    | 12                                                                                                    |  |  |  |  |  |  |
| authz fail:                                                                                                    | 0                                                                                                    |  |  |  |  |  |  |
| port auth fail:                                                                                                    | 0                                                                                                    |  |  |  |  |  |  |
| L3 IPM: disabled.                                                                                                    |                                                                                                    |  |  |  |  |  |  |
| Dotlx Info for GigabitEthe                                                                                                    | ernet1/0/1                                                                                                    |  |  |  |  |  |  |
| PAE                                                                                                    | = SUPPLICANT                                                                                                    |  |  |  |  |  |  |
| StartPeriod                                                                                                    | = 30                                                                                                    |  |  |  |  |  |  |
| AuthPeriod                                                                                                    | = 30                                                                                                    |  |  |  |  |  |  |
| HeldPeriod                                                                                                    | = 60                                                                                                    |  |  |  |  |  |  |
| MaxStart                                                                                                    | = 3                                                                                                    |  |  |  |  |  |  |
| Credentials profile                                                                                                    | = CTS-ID-profile                                                                                                    |  |  |  |  |  |  |
| EAP profile                                                                                                    | = CTS-EAP-profile                                                                                                    |  |  |  |  |  |  |
| 在身份验证器上:                                                                                                    |                                                                                                    |  |  |  |  |  |  |
|                                                                                                    |                                                                                                    |  |  |  |  |  |  |
| bsns-3750-5#show cts inter                                                                                                    | rface g1/0/20                                                                                                    |  |  |  |  |  |  |
| Global Dotix leature is En                                                                                                    |                                                                                                    |  |  |  |  |  |  |
| Interlace GigabitEthernet.                                                                                                    |                                                                                                    |  |  |  |  |  |  |
| CTS is enabled, mode:                                                                                                    | DOTIX                                                                                                    |  |  |  |  |  |  |
| IFC state:                                                                                                    | OPEN                                                                                                    |  |  |  |  |  |  |
| Interface Active for 00:29:22.069                                                                                                    |                                                                                                    |  |  |  |  |  |  |
|                                                                                                    |                                                                                                    |  |  |  |  |  |  |
| Authentication Status:                                                                                                    | SUCCEEDED                                                                                                    |  |  |  |  |  |  |
| Authentication Status:<br>Peer identity:                                                                                                    | SUCCEEDED<br>"3750X6"                                                                                                    |  |  |  |  |  |  |
| Authentication Status:<br>Peer identity:<br>Peer's advertised of                                                                                                    | SUCCEEDED<br>"3750X6"<br>capabilities: "sap"                                                                                                    |  |  |  |  |  |  |
| Authentication Status:<br>Peer identity:<br>Peer's advertised of<br>802.1X role:                                                                                                    | SUCCEEDED<br>"3750X6"<br>capabilities: "sap"<br>Authenticator                                                                                                    |  |  |  |  |  |  |
| Authentication Status:<br>Peer identity:<br>Peer's advertised of<br>802.1X role:<br>Reauth period conf:<br>Describ period roused                                                                                                    | SUCCEEDED<br>"3750X6"<br>capabilities: "sap"<br>Authenticator<br>igured: 86400 (default)                                                                                                    |  |  |  |  |  |  |
| Authentication Status:<br>Peer identity:<br>Peer's advertised of<br>802.1X role:<br>Reauth period conf:<br>Reauth period per p                                                                                                    | SUCCEEDED<br>"3750X6"<br>capabilities: "sap"<br>Authenticator<br>igured: 86400 (default)<br>policy: 86400 (server configured)                                                                                                    |  |  |  |  |  |  |
| Authentication Status:<br>Peer identity:<br>Peer's advertised of<br>802.1X role:<br>Reauth period conf:<br>Reauth period per p<br>Reauth period appl:<br>Reauth period appl:                                                                                                    | SUCCEEDED<br>"3750X6"<br>capabilities: "sap"<br>Authenticator<br>igured: 86400 (default)<br>policy: 86400 (server configured)<br>ied to link: 86400 (server configured)                                                                                                    |  |  |  |  |  |  |
| Authentication Status:<br>Peer identity:<br>Peer's advertised of<br>802.1X role:<br>Reauth period conf:<br>Reauth period per p<br>Reauth period appl:<br>Reauth starts in ap<br>Peer MAC address in                                                                                                    | SUCCEEDED<br>"3750X6"<br>capabilities: "sap"<br>Authenticator<br>igured: 86400 (default)<br>policy: 86400 (server configured)<br>ied to link: 86400 (server configured)<br>pprox. 0:23:30:37 (dd:hr:mm:sec)<br>= 1052 1157 5501                                                                                                    |  |  |  |  |  |  |
| Authentication Status:<br>Peer identity:<br>Peer's advertised of<br>802.1X role:<br>Reauth period conf:<br>Reauth period appl:<br>Reauth period appl:<br>Reauth starts in applied the starts in applied to the starts in applied to the sta | SUCCEEDED<br>"3750X6"<br>capabilities: "sap"<br>Authenticator<br>igured: 86400 (default)<br>policy: 86400 (server configured)<br>ied to link: 86400 (server configured)<br>oprox. 0:23:30:37 (dd:hr:mm:sec)<br>s 10f3.11a7.e501<br>ad                                                                                                    |  |  |  |  |  |  |
| Authentication Status:<br>Peer identity:<br>Peer's advertised of<br>802.1X role:<br>Reauth period conf:<br>Reauth period per p<br>Reauth period appl:<br>Reauth starts in ap<br>Peer MAC address is<br>Dot1X is initialized                                                                                                    | SUCCEEDED<br>"3750X6"<br>capabilities: "sap"<br>Authenticator<br>igured: 86400 (default)<br>policy: 86400 (server configured)<br>ied to link: 86400 (server configured)<br>pprox. 0:23:30:37 (dd:hr:mm:sec)<br>s 10f3.11a7.e501<br>ed<br>ALL-DOLICY SUCCEEDED                                                                                                    |  |  |  |  |  |  |
| Authentication Status:<br>Peer identity:<br>Peer's advertised of<br>802.1X role:<br>Reauth period conf:<br>Reauth period appl:<br>Reauth period appl:<br>Reauth starts in ap<br>Peer MAC address is<br>Dot1X is initialize<br>Authorization Status:                                                                                                    | SUCCEEDED<br>"3750X6"<br>capabilities: "sap"<br>Authenticator<br>igured: 86400 (default)<br>policy: 86400 (server configured)<br>ied to link: 86400 (server configured)<br>pprox. 0:23:30:37 (dd:hr:mm:sec)<br>s 10f3.11a7.e501<br>ed<br>ALL-POLICY SUCCEEDED<br>0:Unknorm                                                                                                    |  |  |  |  |  |  |
| Authentication Status:<br>Peer identity:<br>Peer's advertised of<br>802.1X role:<br>Reauth period conf:<br>Reauth period appl:<br>Reauth period appl:<br>Reauth starts in appleer MAC address is<br>Dot1X is initialized<br>Authorization Status:<br>Peer SGT:<br>Peer SGT assignment                                                                                                    | SUCCEEDED<br>"3750X6"<br>capabilities: "sap"<br>Authenticator<br>igured: 86400 (default)<br>policy: 86400 (server configured)<br>ied to link: 86400 (server configured)<br>pprox. 0:23:30:37 (dd:hr:mm:sec)<br>s 10f3.11a7.e501<br>ed<br>ALL-POLICY SUCCEEDED<br>0:Unknown<br>:: Trusted                                                                                                    |  |  |  |  |  |  |
| Authentication Status:<br>Peer identity:<br>Peer's advertised of<br>802.1X role:<br>Reauth period conf:<br>Reauth period appl:<br>Reauth period appl:<br>Reauth starts in appleer MAC address is<br>Dot1X is initialized<br>Authorization Status:<br>Peer SGT:<br>Peer SGT assignment<br>SAP Status:                                                                                                    | SUCCEEDED<br>"3750X6"<br>capabilities: "sap"<br>Authenticator<br>igured: 86400 (default)<br>policy: 86400 (server configured)<br>ied to link: 86400 (server configured)<br>oprox. 0:23:30:37 (dd:hr:mm:sec)<br>s 10f3.11a7.e501<br>ed<br>ALL-POLICY SUCCEEDED<br>0:Unknown<br>t: Trusted<br>SUCCEEDED                                                                                                    |  |  |  |  |  |  |
| Authentication Status:<br>Peer identity:<br>Peer's advertised of<br>802.1X role:<br>Reauth period conf:<br>Reauth period per p<br>Reauth period appl:<br>Reauth starts in ap<br>Peer MAC address is<br>Dot1X is initialized<br>Authorization Status:<br>Peer SGT:<br>Peer SGT assignment<br>SAP Status:<br>Version:                                                                                                    | SUCCEEDED<br>"3750X6"<br>capabilities: "sap"<br>Authenticator<br>igured: 86400 (default)<br>policy: 86400 (server configured)<br>ied to link: 86400 (server configured)<br>pprox. 0:23:30:37 (dd:hr:mm:sec)<br>s 10f3.11a7.e501<br>ed<br>ALL-POLICY SUCCEEDED<br>0:Unknown<br>t: Trusted<br>SUCCEEDED<br>2                                                                                                    |  |  |  |  |  |  |
| Authentication Status:<br>Peer identity:<br>Peer's advertised of<br>802.1X role:<br>Reauth period conf:<br>Reauth period appl:<br>Reauth period appl:<br>Reauth starts in ap<br>Peer MAC address is<br>Dot1X is initialized<br>Authorization Status:<br>Peer SGT:<br>Peer SGT assignment<br>SAP Status:<br>Version:<br>Configured pairwise                                                                                                    | SUCCEEDED<br>"3750X6"<br>capabilities: "sap"<br>Authenticator<br>igured: 86400 (default)<br>policy: 86400 (server configured)<br>ied to link: 86400 (server configured)<br>pprox. 0:23:30:37 (dd:hr:mm:sec)<br>s 10f3.11a7.e501<br>ed<br>ALL-POLICY SUCCEEDED<br>0:Unknown<br>t: Trusted<br>SUCCEEDED<br>2<br>a ciphers:                                                                                                    |  |  |  |  |  |  |
| Authentication Status:<br>Peer identity:<br>Peer's advertised of<br>802.1X role:<br>Reauth period conf:<br>Reauth period appl:<br>Reauth period appl:<br>Reauth starts in appleer MAC address is<br>Dot1X is initialized<br>Authorization Status:<br>Peer SGT:<br>Peer SGT assignment<br>SAP Status:<br>Version:<br>Configured pairwise<br>gcm-encrypt                                                                                                    | SUCCEEDED<br>"3750X6"<br>capabilities: "sap"<br>Authenticator<br>igured: 86400 (default)<br>policy: 86400 (server configured)<br>ied to link: 86400 (server configured)<br>opprox. 0:23:30:37 (dd:hr:mm:sec)<br>s 10f3.11a7.e501<br>ed<br>ALL-POLICY SUCCEEDED<br>0:Unknown<br>t: Trusted<br>SUCCEEDED<br>2<br>e ciphers:                                                                                                    |  |  |  |  |  |  |
| Authentication Status:<br>Peer identity:<br>Peer's advertised of<br>802.1X role:<br>Reauth period conf:<br>Reauth period appl:<br>Reauth period appl:<br>Reauth starts in apple<br>Reauth starts in apple<br>Peer MAC address is<br>Dot1X is initialized<br>Authorization Status:<br>Peer SGT assignment<br>SAP Status:<br>Version:<br>Configured pairwise<br>gcm-encrypt<br>{3, 0, 0, 0} ch                                                                                                    | SUCCEEDED<br>"3750X6"<br>capabilities: "sap"<br>Authenticator<br>igured: 86400 (default)<br>policy: 86400 (server configured)<br>ied to link: 86400 (server configured)<br>opprox. 0:23:30:37 (dd:hr:mm:sec)<br>s 10f3.11a7.e501<br>ed<br>ALL-POLICY SUCCEEDED<br>0:Unknown<br>t: Trusted<br>SUCCEEDED<br>2<br>e ciphers:<br>hecksum 2                                                                                                    |  |  |  |  |  |  |
| Authentication Status:<br>Peer identity:<br>Peer's advertised of<br>802.1X role:<br>Reauth period conf:<br>Reauth period appl:<br>Reauth period appl:<br>Reauth starts in ap<br>Peer MAC address is<br>Dot1X is initialize<br>Authorization Status:<br>Peer SGT:<br>Peer SGT:<br>Peer SGT assignment<br>SAP Status:<br>Version:<br>Configured pairwise<br>gcm-encrypt<br>{3, 0, 0, 0} ch                                                                                                    | SUCCEEDED<br>"3750X6"<br>capabilities: "sap"<br>Authenticator<br>igured: 86400 (default)<br>policy: 86400 (server configured)<br>ied to link: 86400 (server configured)<br>pprox. 0:23:30:37 (dd:hr:mm:sec)<br>s 10f3.11a7.e501<br>ed<br>ALL-POLICY SUCCEEDED<br>0:Unknown<br>t: Trusted<br>SUCCEEDED<br>2<br>e ciphers:<br>hecksum 2<br>enabled                                                                                                    |  |  |  |  |  |  |
| Authentication Status:<br>Peer identity:<br>Peer's advertised of<br>802.1X role:<br>Reauth period conf:<br>Reauth period appl:<br>Reauth period appl:<br>Reauth starts in appeer MAC address is<br>Dot1X is initialized<br>Authorization Status:<br>Peer SGT assignment<br>SAP Status:<br>Version:<br>Configured pairwised<br>gcm-encrypt<br>{3, 0, 0, 0} ch<br>Replay protection:<br>Replay protection to                                                                                                    | SUCCEEDED<br>"3750X6"<br>Capabilities: "sap"<br>Authenticator<br>igured: 86400 (default)<br>policy: 86400 (server configured)<br>ied to link: 86400 (server configured)<br>opprox. 0:23:30:37 (dd:hr:mm:sec)<br>s 10f3.11a7.e501<br>ed<br>ALL-POLICY SUCCEEDED<br>0:Unknown<br>t: Trusted<br>SUCCEEDED<br>2<br>e ciphers:<br>hecksum 2<br>enabled<br>mode: STRICT                                                                                            |  |  |  |  |  |  |
| Authentication Status:<br>Peer identity:<br>Peer's advertised of<br>802.1X role:<br>Reauth period conf:<br>Reauth period appl:<br>Reauth period appl:<br>Reauth starts in appeer MAC address is<br>Dot1X is initialized<br>Authorization Status:<br>Peer SGT:<br>Peer SGT assignment<br>SAP Status:<br>Version:<br>Configured pairwised<br>gcm-encrypt<br>{3, 0, 0, 0} ch<br>Replay protection:<br>Replay protection r                                                                                                    | SUCCEEDED<br>"3750X6"<br>capabilities: "sap"<br>Authenticator<br>igured: 86400 (default)<br>policy: 86400 (server configured)<br>ied to link: 86400 (server configured)<br>pprox. 0:23:30:37 (dd:hr:mm:sec)<br>s 10f3.11a7.e501<br>ed<br>ALL-POLICY SUCCEEDED<br>0:Unknown<br>t: Trusted<br>SUCCEEDED<br>2<br>e ciphers:<br>hecksum 2<br>enabled<br>mode: STRICT<br>gcm-encrypt                                                                              |  |  |  |  |  |  |
| Authentication Status:<br>Peer identity:<br>Peer's advertised of<br>802.1X role:<br>Reauth period conf:<br>Reauth period appl:<br>Reauth period appl:<br>Reauth starts in appeer MAC address is<br>Dot1X is initialized<br>Authorization Status:<br>Peer SGT:<br>Peer SGT assignment<br>SAP Status:<br>Version:<br>Configured pairwised<br>gcm-encrypt<br>{3, 0, 0, 0} ch<br>Replay protection:<br>Replay protection r<br>Selected cipher:<br>Propagate SGT:                                                                                                    | SUCCEEDED<br>"3750X6"<br>capabilities: "sap"<br>Authenticator<br>igured: 86400 (default)<br>policy: 86400 (server configured)<br>ied to link: 86400 (server configured)<br>oprox. 0:23:30:37 (dd:hr:mm:sec)<br>s 10f3.11a7.e501<br>ed<br>ALL-POLICY SUCCEEDED<br>0:Unknown<br>t: Trusted<br>SUCCEEDED<br>2<br>e ciphers:<br>hecksum 2<br>enabled<br>mode: STRICT<br>gcm-encrypt<br>Enabled                                                                   |  |  |  |  |  |  |
| Authentication Status:<br>Peer identity:<br>Peer's advertised of<br>802.1X role:<br>Reauth period conf:<br>Reauth period appl:<br>Reauth period appl:<br>Reauth starts in apple of the starts in apple of the starts in apple of the starts in apple of the starts in the starts in apple of the starts in the starts in the starts  | SUCCEEDED<br>"3750X6"<br>capabilities: "sap"<br>Authenticator<br>igured: 86400 (default)<br>policy: 86400 (server configured)<br>ied to link: 86400 (server configured)<br>pprox. 0:23:30:37 (dd:hr:mm:sec)<br>s 10f3.11a7.e501<br>ed<br>ALL-POLICY SUCCEEDED<br>0:Unknown<br>t: Trusted<br>SUCCEEDED<br>2<br>e ciphers:<br>hecksum 2<br>enabled<br>mode: STRICT<br>gcm-encrypt<br>Enabled                                                                   |  |  |  |  |  |  |
| Authentication Status:<br>Peer identity:<br>Peer's advertised of<br>802.1X role:<br>Reauth period conf:<br>Reauth period appl:<br>Reauth period appl:<br>Reauth starts in apple of the starts in apple of the starts in appl | SUCCEEDED<br>"3750X6"<br>capabilities: "sap"<br>Authenticator<br>igured: 86400 (default)<br>policy: 86400 (server configured)<br>ied to link: 86400 (server configured)<br>pprox. 0:23:30:37 (dd:hr:mm:sec)<br>s 10f3.11a7.e501<br>ed<br>ALL-POLICY SUCCEEDED<br>0:Unknown<br>t: Trusted<br>SUCCEEDED<br>2<br>enabled<br>mode: STRICT<br>gcm-encrypt<br>Enabled<br>ink : NONE                                                                                |  |  |  |  |  |  |
| Authentication Status:<br>Peer identity:<br>Peer's advertised of<br>802.1X role:<br>Reauth period conf:<br>Reauth period appl:<br>Reauth period appl:<br>Reauth starts in appeer MAC address is<br>Dot1X is initialized<br>Authorization Status:<br>Peer SGT assignment<br>SAP Status:<br>Version:<br>Configured pairwised<br>gcm-encrypt<br>{3, 0, 0, 0} ch<br>Replay protection:<br>Replay protection r<br>Selected cipher:<br>Propagate SGT:<br>Cache Info:<br>Cache applied to 1:<br>Data loaded from NV                                                                                                    | SUCCEEDED<br>"3750X6"<br>Capabilities: "sap"<br>Authenticator<br>igured: 86400 (default)<br>policy: 86400 (server configured)<br>ied to link: 86400 (server configured)<br>pprox. 0:23:30:37 (dd:hr:mm:sec)<br>s 10f3.11a7.e501<br>ed<br>ALL-POLICY SUCCEEDED<br>0:Unknown<br>t: Trusted<br>SUCCEEDED<br>2<br>enabled<br>mode: STRICT<br>gcm-encrypt<br>Enabled<br>ink : NONE<br>VRAM: F                                                                     |  |  |  |  |  |  |
| Authentication Status:<br>Peer identity:<br>Peer's advertised of<br>802.1X role:<br>Reauth period conf:<br>Reauth period appl:<br>Reauth period appl:<br>Reauth starts in appeer MAC address is<br>Dot1X is initialized<br>Authorization Status:<br>Peer SGT assignment<br>SAP Status:<br>Version:<br>Configured pairwised<br>gcm-encrypt<br>{3, 0, 0, 0} ch<br>Replay protection:<br>Replay protection r<br>Selected cipher:<br>Propagate SGT:<br>Cache Info:<br>Cache applied to 1:<br>Data loaded from NW<br>NV restoration pend                                                                                                    | SUCCEEDED<br>"3750X6"<br>Capabilities: "sap"<br>Authenticator<br>igured: 86400 (default)<br>policy: 86400 (server configured)<br>ied to link: 86400 (server configured)<br>opprox. 0:23:30:37 (dd:hr:mm:sec)<br>s 10f3.11a7.e501<br>ed<br>ALL-POLICY SUCCEEDED<br>0:Unknown<br>t: Trusted<br>SUCCEEDED<br>2<br>e ciphers:<br>hecksum 2<br>enabled<br>mode: STRICT<br>gcm-encrypt<br>Enabled<br>ink : NONE<br>/RAM: F<br>ding: F                              |  |  |  |  |  |  |
| Authentication Status:<br>Peer identity:<br>Peer's advertised of<br>802.1X role:<br>Reauth period conf:<br>Reauth period appl:<br>Reauth period appl:<br>Reauth starts in appeer MAC address is<br>Dot1X is initialized<br>Authorization Status:<br>Peer SGT assignment<br>SAP Status:<br>Version:<br>Configured pairwised<br>gcm-encrypt<br>{3, 0, 0, 0} ch<br>Replay protection:<br>Replay protection r<br>Selected cipher:<br>Propagate SGT:<br>Cache Info:<br>Cache applied to 1:<br>Data loaded from NW<br>NV restoration pendo                                                                                                    | SUCCEEDED<br>"3750X6"<br>capabilities: "sap"<br>Authenticator<br>igured: 86400 (default)<br>policy: 86400 (server configured)<br>porox. 0:23:30:37 (dd:hr:mm:sec)<br>s 10f3.11a7.e501<br>ed<br>ALL-POLICY SUCCEEDED<br>0:Unknown<br>t: Trusted<br>SUCCEEDED<br>2<br>e ciphers:<br>hecksum 2<br>enabled<br>mode: STRICT<br>gcm-encrypt<br>Enabled<br>ink : NONE<br>/RAM: F<br>ling: F<br>: GigabitEthernet1_0_20 d                                            |  |  |  |  |  |  |
| Authentication Status:<br>Peer identity:<br>Peer's advertised of<br>802.1X role:<br>Reauth period conf:<br>Reauth period appl:<br>Reauth period appl:<br>Reauth starts in appeer MAC address is<br>Dot1X is initialized<br>Authorization Status:<br>Peer SGT assignment<br>SAP Status:<br>Version:<br>Configured pairwised<br>gcm-encrypt<br>{3, 0, 0, 0} ch<br>Replay protection:<br>Replay protection r<br>Selected cipher:<br>Propagate SGT:<br>Cache Info:<br>Cache applied to 1:<br>Data loaded from NV<br>NV restoration pend<br>Cache file name<br>Cache valid                                                                                                    | <pre>SUCCEEDED<br/>"3750X6"<br/>capabilities: "sap"<br/>Authenticator<br/>igured: 86400 (default)<br/>policy: 86400 (server configured)<br/>poprox. 0:23:30:37 (dd:hr:mm:sec)<br/>s 10f3.11a7.e501<br/>ed<br/>ALL-POLICY SUCCEEDED<br/>0:Unknown<br/>t: Trusted<br/>SUCCEEDED<br/>2<br/>e ciphers:<br/>hecksum 2<br/>enabled<br/>mode: STRICT<br/>gcm-encrypt<br/>Enabled<br/>ink : NONE<br/>VRAM: F<br/>ding: F<br/>: GigabitEthernet1_0_20_d<br/>: F</pre> |  |  |  |  |  |  |
| Authentication Status:<br>Peer identity:<br>Peer's advertised of<br>802.1X role:<br>Reauth period conf:<br>Reauth period appl:<br>Reauth period appl:<br>Reauth starts in apple of the starts in apple of the starts in the starts in apple of the starts in the starts in apple of the starts in the starts in  | SUCCEEDED<br>"3750X6"<br>capabilities: "sap"<br>Authenticator<br>igured: 86400 (default)<br>policy: 86400 (server configured)<br>poprox. 0:23:30:37 (dd:hr:mm:sec)<br>s 10f3.11a7.e501<br>ed<br>ALL-POLICY SUCCEEDED<br>0:Unknown<br>t: Trusted<br>SUCCEEDED<br>2<br>a ciphers:<br>hecksum 2<br>enabled<br>mode: STRICT<br>gcm-encrypt<br>Enabled<br>ink : NONE<br>/RAM: F<br>ling: F<br>: GigabitEthernet1_0_20_d<br>: F<br>: T                             |  |  |  |  |  |  |

| Peer mac              |          | : 0000.0000.0000               |     |          |  |
|-----------------------|----------|--------------------------------|-----|----------|--|
| DotlX role            |          | : unkno                        | own |          |  |
| PMK                   |          | :                              |     |          |  |
| 0000000               | 00000000 | 00000                          | 000 | 00000000 |  |
| 0000000               | 0000000  | 00000                          | 000 | 00000000 |  |
| Statistics:           |          |                                |     |          |  |
| authc success:        |          | :                              | 12  |          |  |
| authc reject:         |          | 1542<br>0<br>0<br>2<br>12<br>0 |     |          |  |
| authc failure:        |          |                                |     |          |  |
| authc no respo        | onse:    |                                |     |          |  |
| authc logoff:         |          |                                |     |          |  |
| sap success:          |          |                                |     |          |  |
| sap fail:             |          |                                |     |          |  |
| authz success:        |          |                                | 13  |          |  |
| authz fail:           |          | (                              | 0   |          |  |
| port auth fail        | :        | (                              | 0   |          |  |
| L3 IPM: disabled      | ι.       |                                |     |          |  |
| Dotlx Info for Gigabi | tEtherne | t1/0/2                         | 0   |          |  |

| PAE           | = AUTHENTICATOR |
|---------------|-----------------|
| QuietPeriod   | = 60            |
| ServerTimeout | = 0             |
| SuppTimeout   | = 30            |
| ReAuthMax     | = 2             |
| MaxReq        | = 2             |
| TxPeriod      | = 30            |
|               |                 |

此处,端口使用gcm-encrypt模式,这意味着流量经过身份验证和加密,并且已正确标记SGT。两台 设备都不会在ISE上使用任何特定网络设备授权策略,这意味着从设备发起的所有流量使用默认标 记0。此外,两台交换机都信任从对等体收到的SGT(因为对等体策略下载阶段的RADIUS属性)。

## 环境和策略更新

当两台设备都连接到CTS云后,将启动环境和策略更新。要获取SGT和名称,需要进行环境刷新 ;要下载ISE上定义的SGACL,则需要策略刷新。

在此阶段,请求方已知道AAA服务器的IP地址,因此可以自行执行此操作。

有关环境和策略更新的详细信息,请参阅ASA和Catalyst 3750X系列交换机TrustSec配置示例和故 障排除指南。

请求方交换机记住RADIUS服务器IP地址,即使没有配置RADIUS服务器以及CTS链路断开时(指向 身份验证器交换机)。但是,可以强制交换机忘记它:

#### bsns-3750-6#show run | i radius

aaa authentication dot1x default group radius aaa authorization network default group radius aaa authorization network ise group radius aaa accounting dot1x default start-stop group radius radius-server vsa send authentication

#### bsns-3750-6#show cts server-list

CTS Server Radius Load Balance = DISABLED Server Group Deadtime = 20 secs (default) Global Server Liveness Automated Test Deadtime = 20 secs

```
Global Server Liveness Automated Test Idle Time = 60 mins
Global Server Liveness Automated Test = ENABLED (default)
Preferred list, 1 server(s):
 *Server: 10.48.66.129, port 1812, A-ID C40A15A339286CEAC28A50DBBAC59784
        Status = ALIVE
        auto-test = TRUE, keywrap-enable = FALSE, idle-time = 60 mins,
deadtime = 20 secs
Installed list: CTSServerList1-0001, 1 server(s):
*Server: 10.48.66.129, port 1812, A-ID C40A15A339286CEAC28A50DBBAC59784
        Status = ALIVE
        auto-test = TRUE, keywrap-enable = FALSE, idle-time = 60 mins,
deadtime = 20 secs
bsns-3750-6#show radius server-group all
Server group radius
  Sharecount = 1 sg_unconfigured = FALSE
  Type = standard Memlocks = 1
Server group private_sg-0
   Server(10.48.66.129:1812,1646) Successful Transactions:
  Authen: 8 Author: 16
                              Acct: 0
  Server_auto_test_enabled: TRUE
  Keywrap enabled: FALSE
bsns-3750-6#clear cts server 10.48.66.129
bsns-3750-6#show radius server-group all
```

```
Server group radius
    Sharecount = 1 sg_unconfigured = FALSE
    Type = standard Memlocks = 1
Server group private_sg-0
要验证请求方交换机上的环境和策略,请输入以下命令:
```

```
bsns-3750-6#show cts environment-data
CTS Environment Data
------
Current state = COMPLETE
Last status = Successful
Local Device SGT:
SGT tag = 0-01:Unknown
Server List Info:
Security Group Name Table:
   0-00:Unknown
   2-00:VLAN10
   3-00:VLAN20
   4-00:VLAN100
Environment Data Lifetime = 86400 secs
Last update time = 03:23:51 UTC Thu Mar 31 2011
Env-data expires in 0:13:09:52 (dd:hr:mm:sec)
Env-data refreshes in 0:13:09:52 (dd:hr:mm:sec)
                            = NONE
Cache data applied
```

State Machine is running

bsns-3750-6#**show cts role-based permissions** 为何不見云笑吹?不見云笑吹,因为必须户田<del>ata anfaroamant</del>大约

为何不显示策略?不显示策略,因为必须启用cts enforcement才能应用策略:

bsns-3750-6(config)#cts role-based enforcement
bsns-3750-6(config)#cts role-based enforcement vlan-list all
bsns-3750-6#show cts role-based permissions
IPv4 Role-based permissions default:

```
Permit IP-00
```

IPv4 Role-based permissions from group 2:VLAN10 to group Unknown: ICMP-20

为什么请求方只有一个策略来组Unknown,而身份验证器有更多?

#### bsns-3750-5#show cts role-based permissions IPv4 Role-based permissions default: Permit IP-00 IPv4 Role-based permissions from group 2:VLAN10 to group Unknown: ICMP-20 IPv4 Role-based permissions from group 2:VLAN10 to group 3:VLAN20: ICMP-20 Deny IP-00

## 客户端的端口身份验证

MS Windows客户端已连接到3750-5交换机的g1/0/1端口并对其进行身份验证:

#### bsns-3750-5#show authentication sessions int g1/0/1

| Interface: Giga    | abitEthernet1/0/1                                    |
|--------------------|------------------------------------------------------|
| MAC Address:       | 0050.5699.4eal                                       |
| IP Address:        | 192.168.2.200                                        |
| User-Name:         | cisco                                                |
| Status:            | Authz Success                                        |
| Domain:            | DATA                                                 |
| Security Policy:   | Should Secure                                        |
| Security Status:   | Unsecure                                             |
| Oper host mode:    | multi-auth                                           |
| Oper control dir:  | both                                                 |
| Authorized By:     | Authentication Server                                |
| Vlan Policy:       | 20                                                   |
| ACS ACL:           | $\texttt{xACSACLx-IP-PERMIT\_ALL\_TRAFFIC-51134bb2}$ |
| SGT:               | 0003-0                                               |
| Session timeout:   | N/A                                                  |
| Idle timeout:      | N/A                                                  |
| Common Session ID: | C0A80001000001BD336EC4D6                             |
| Acct Session ID:   | 0x00002F9                                            |
| Handle:            | 0xF80001BE                                           |

Runnable methods list: Method State dot1x Authc Success mab

Not run

此处,交换机3750-5知道来自该主机的流量在发送到CTS云时应标记为SGT=3。

## 使用SGT标记流量

#### 如何嗅探和验证流量?

这是困难的,因为:

- •只有IP流量支持嵌入式数据包捕获(这是带SGT和MACsec负载的修改后的以太网帧)。
- •带有replication关键字的交换端口分析器(SPAN)端口 这可以正常工作,但问题在于任何 Wireshark连接到监控会话的目标端口的PC都会丢弃帧,因为不支持802.1ae(这可能发生在硬

件级别)。

•不带replication关键字的SPAN端口在将cts报头置于目标端口之前将其删除。

### 使用SGACL实施策略

CTS云中的策略实施始终在目标端口完成。这是因为只有最后一个设备知道直接连接到该交换机的 终端设备的目的SGT。数据包仅传输源SGT。做出决策需要源和目标SGT。

这就是为什么设备不需要从ISE下载所有策略。相反,他们只需要策略中与设备直接连接设备的 SGT相关的部分。

以下是请求方交换机3750-6:

```
bsns-3750-6#show cts role-based permissions
IPv4 Role-based permissions default:
Permit IP-00
```

IPv4 Role-based permissions from group 2:VLAN10 to group Unknown:

ICMP-20

这里有两个策略。第一个是无标记流量(至/自)的默认值。第二个是从SGT=2到无标记的SGT,即 0。存在此策略是因为设备本身使用来自ISE的SGA策略,并且属**于SGT=0**。此外,SGT=0是默认 标记。因此,您必须下载所有具有流量传入/传出SGT=0规则的策略。如果查看矩阵,您只能看到一 个此类策略:**从2到0**。

以下是身份验证器交换机3750-5:

bsns-3750-5#show cts role-based permissions
IPv4 Role-based permissions default:
 Permit IP-00
IPv4 Role-based permissions from group 2:VLAN10 to group Unknown:
 ICMP-20
IPv4 Role-based permissions from group 2:VLAN10 to group 3:VLAN20:
 ICMP-20

Deny IP-00

此处还有一个策略:**从2到3**。这是因为802.1x客户端(MS Windows)连接到g1/0/1,并标记为 SGT=3。这就是为什么您必须将所有策略下载到SGT=3。

尝试从3750X-6(SGT=0)ping MS Windows XP(SGT=3)。3750X-5是实施设备。

在此之前,您必须在ISE上为从**SGT=0到SGT=3的流量配置策略**。此示例创建了一个仅包含permit icmp log行的SGACL互联网控制消息协议(ICMP)日志,并在表中将其用于从**SGT=0到SGT=3的流** 量:

| cisco Identit           | y Services Engine                       |                                                                                                    |                      | ter eftern Legent Predhad         |
|-------------------------|-----------------------------------------|----------------------------------------------------------------------------------------------------|----------------------|-----------------------------------|
| A Home Oper             | rations • Pulicy • Administration •     |                                                                                                    |                      | 🗢 Task Navigator = 🔒              |
| Authentication          | 💽 Authorization 🔄 Proding 🔄 Postara 🕞 C | Sant Provisioning 🔄 Security Oroup Access 🔒 Pality Ex                                                                                                    | emerits              |                                   |
| Egress Policy N         | istwork Device Authorization            |                                                                                                    |                      |                                   |
| Source Tree D           | estination Tree Matrix                  |                                                                                                    |                      |                                   |
| Egress Policy           | (Matrix View)                           |                                                                                                    |                      |                                   |
| / min + Ail             | Char Mapping + G Configure + OPush Mont | tor All Dimension 7810 *                                                                                                    |                      | those All 🔹 😽                     |
| Destination<br>Source - | rt + Unknown<br>(0 / 0000)              | VEARIN D<br>(2)/00025                                                                                                    | VLAN100<br>(47.0004) | VLANC0<br>(1/00020                |
| Unknown<br>(57.0000)    |                                         |                                                                                                    |                      | Chabled SOACLS (CARPIng, Carp P   |
| VLAV110<br>(27.0002)    | Contractor<br>DOACLE ICMP               | Chathod<br>SGACLE ICHP                                                                                                    |                      | C Enabled<br>SGACLE ICMP, Dens IP |
| VLAW100<br>(8.7 0004)   |                                         |                                                                                                    |                      |                                   |
| VLAN20<br>(37.0003)     |                                         |                                                                                                    |                      |                                   |
| Tarlanda -              | Probled STATIS, Permit IP               | Description - Defuelt person rule                                                                                                    |                      |                                   |
|                         |                                         | a construction of the second second |                      |                                   |

### 以下是实施交换机上的策略更新以及新策略的验证:

bsns-3750-5#cts refresh policy Policy refresh in progress bsns-3750-5#show cts role-based permissions IPv4 Role-based permissions default: Permit IP-00 IPv4 Role-based permissions from group 2:VLAN10 to group Unknown: ICMP-20 IPv4 Role-based permissions from group Unknown to group 3:VLAN20: ICMPlog-10 Deny IP-00 IPv4 Role-based permissions from group 2:VLAN10 to group 3:VLAN20: ICMP-20 Deny IP-00

要验证访问控制列表(ACL)是否从ISE下载,请输入以下命令:

bsns-3750-5#show ip access-lists ICMPlog-10 Role-based IP access list ICMPlog-10 (downloaded) 10 permit icmp log

要验证是否已应用ACL(硬件支持),请输入以下命令:

```
bsns-3750-5#show cts rbacl | b ICMPlog-10
name
      = ICMPlog-10
IP protocol version = IPV4
refcnt = 2
flag = 0x41000000
  POLICY_PROGRAM_SUCCESS
  POLICY_RBACL_IPV4
stale = FALSE
ref_q:
  acl_infop(74009FC), name(ICMPlog-10)
sessions installed:
  session hld(460000F8)
RBACL ACEs:
```

#### bsns-3750-5#**show cts role-based counters**

Role-based IPv4 counters # '-' in hardware counters field indicates sharing among cells with identical policies From To SW-Denied HW-Denied SW-Permitted HW-Permitted 0 0 4099 2 0 224 \* 0 \* 321810 340989 0 0 3 0 0 0 0 3 0 0 0 0 2

以下是从SGT=0(3750-6交换机)到MS Windows XP(SGT=3)和计数器的ping:

bsns-3750-6#**ping 192.168.2.200** 

Type escape sequence to abort. Sending 5, 100-byte ICMP Echos to 192.168.2.200, timeout is 2 seconds: !!!!! Success rate is 100 percent (5/5), round-trip min/avg/max = 1/1/1 ms

#### bsns-3750-5#show cts role-based counters

Role-based IPv4 counters

| # '-' in | n hardwar | re counters field | d indicates shar: | ing among cells w | with identical |  |  |  |  |  |
|----------|-----------|-------------------|-------------------|-------------------|----------------|--|--|--|--|--|
| policies |           |                   |                   |                   |                |  |  |  |  |  |
| From     | То        | SW-Denied         | HW-Denied         | SW-Permitted      | HW-Permitted   |  |  |  |  |  |
|          |           |                   |                   |                   |                |  |  |  |  |  |
| 2        | 0         | 0                 | 0                 | 4099              | 224            |  |  |  |  |  |
|          |           |                   |                   |                   |                |  |  |  |  |  |
| *        | *         | 0                 | 0                 | 322074            | 341126         |  |  |  |  |  |
|          |           |                   |                   |                   |                |  |  |  |  |  |
| 0        | 3         | 0                 | 0                 | 0                 | 5              |  |  |  |  |  |
|          |           |                   |                   |                   |                |  |  |  |  |  |
| 2        | 3         | 0                 | 0                 | 0                 | 0              |  |  |  |  |  |

下面是ACL计数器:

bsns-3750-5#show ip access-lists ICMPlog-10
Role-based IP access list ICMPlog-10 (downloaded)
 10 permit icmp log (5 matches)

## 验证

当前没有可用于此配置的验证过程。

## 故障排除

目前没有针对此配置的故障排除信息。

# 相关信息

- 适用于3750的Cisco TrustSec配置指南
- 适用于ASA 9.1的思科TrustSec配置指南
- <u>Cisco TrustSec部署和路线图</u>
- 技术支持和文档 Cisco Systems

## 关于此翻译

思科采用人工翻译与机器翻译相结合的方式将此文档翻译成不同语言,希望全球的用户都能通过各 自的语言得到支持性的内容。

请注意:即使是最好的机器翻译,其准确度也不及专业翻译人员的水平。

Cisco Systems, Inc. 对于翻译的准确性不承担任何责任,并建议您总是参考英文原始文档(已提供 链接)。